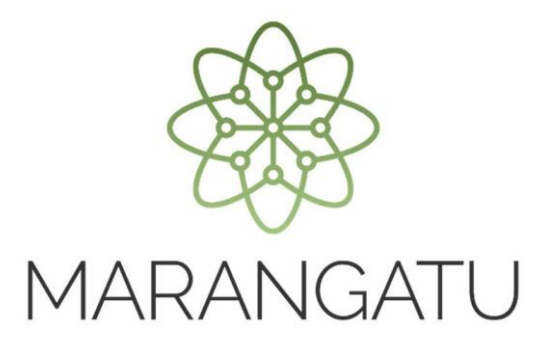

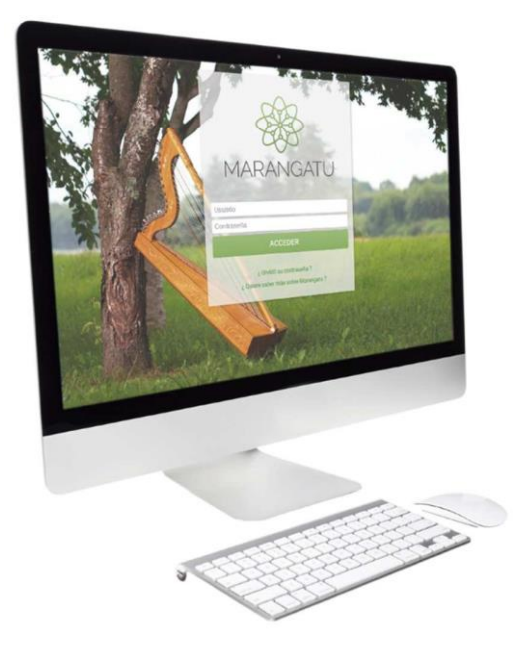

#### Cómo solicitar Certificado de Cumplimiento Tributario

A través del Sistema Marangatú

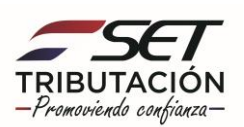

Paso 1 - Ingrese al Sistema Marangatú con su Usuario y Clave de Acceso.

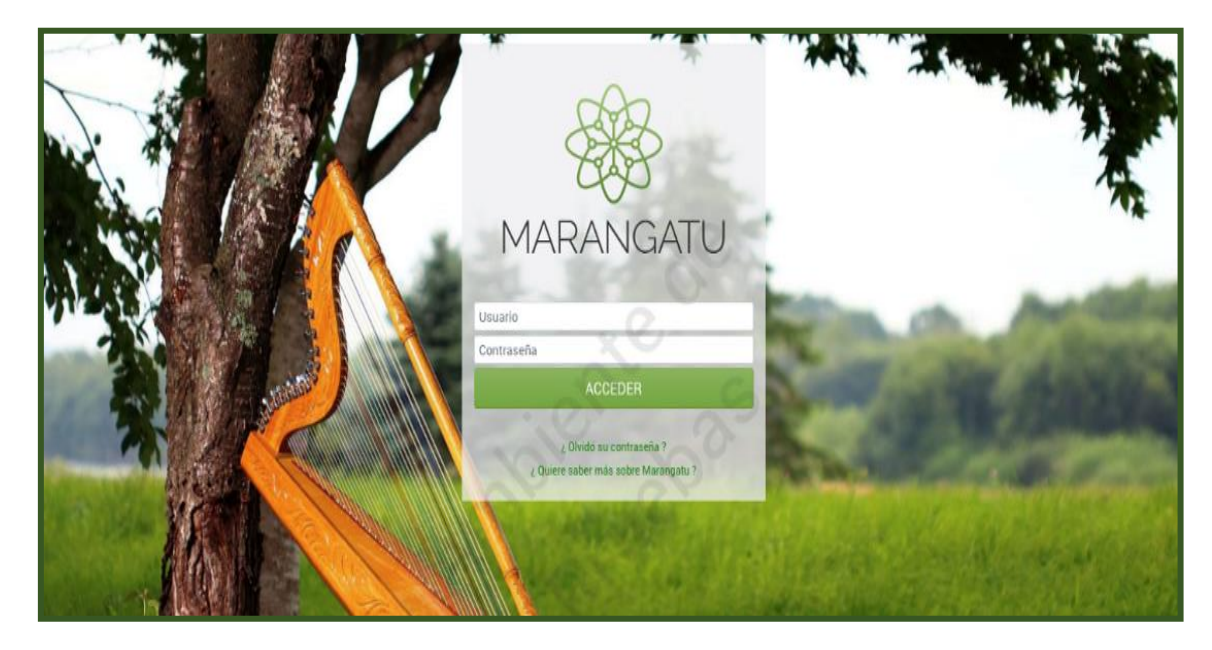

**Paso 2** - En el menú principal seleccione el módulo *Solicitudes/ Solicitar Certificado de Cumplimiento Tributario.* 

| Harangatu                                     |                                |            |                                                            |         |   |                                                                              |   |
|-----------------------------------------------|--------------------------------|------------|------------------------------------------------------------|---------|---|------------------------------------------------------------------------------|---|
| Búsqueda opción de menú Q                     | 🗋 🗑 🛛 Recientes 🔻              |            |                                                            |         |   | MARANDU (91)                                                                 | Ľ |
| # / SOLICITUDES                               |                                |            | در این معاملین میں اور<br>این کا محمد میں معاملین<br>مراجع | a de    | * | RESOLUCIÓN GENERAL Nº 72/2020<br>Normas Legales enviada hace 13 días por SET |   |
| SOLICITAR FACILIDAD DE PAGO                   | Star and and                   |            | with the second                                            | a se    | * | RESOLUCIÓN GENERAL Nº 71/2020<br>Normas Legales enviada hace 13 días por SET |   |
| TRIBUTARIO                                    | - California                   |            |                                                            | ar er   | * | RESOLUCIÓN GENERAL Nº 68/2020<br>Normas Legales enviada hace un mes por SET  |   |
| SUSPENSION ANTICIPOS                          | PRÓXIMOS VENCIMIENTO           | s          | -                                                          | -       | * | RESOLUCIÓN GENERAL N° 67/2020<br>Normas Legales enviada hace un mes por SET  |   |
| SOLICITAR CANCELACION DE RUC                  | Periodo 11/2020<br>IVA General | 14/12/2020 |                                                            |         | * | RESOLUCIÓN GENERAL N° 66/2020                                                |   |
| INSCRIPCIÓN EN EL REGISTRO DE<br>EXPORTADORES | ÚLTIMAS DECLARACIONES          | 1          |                                                            | _       | _ | Normas Legales enviada hace 2 meses por SET                                  |   |
| SOLICITUD DE CONSTANCIA DE NO RETENCIÓN       | Formulario 120                 | ۲          | Formulario 120                                             | ۲       | - | - III                                                                        |   |
| SOLICITUD DE PRESCRIPCION DE DEUDA            | 12042242593                    | 10/2020    | 12041287786                                                | 09/2020 |   |                                                                              |   |
| SOLICITUD ACTUALIZACION                       | Formulario 120                 | ۲          | Formulario 120                                             | ٠       |   |                                                                              |   |
| SOLICITAR RECURSO DE RECONSIDERACIÓN          | 12040/33012                    | 08/2020    | 12040110925                                                | 07/2020 |   |                                                                              |   |
| SOLICITUD DE CONSULTA VINCULANTE              | Formulario 120                 | ۲          | Formulario 120                                             | ۲       |   |                                                                              |   |

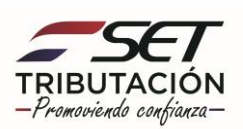

**Paso 3** - En caso de poseer falta de pagos o falta de presentación de declaraciones juradas el sistema le mostrará un mensaje de Incumplimientos y una vez que regularice su situación con el fisco, deberá ingresar nuevamente a la opción y solicitar su Certificado de Cumplimiento Tributario.

En este caso el contribuyente no posee incumplimientos por lo que puede obtener su certificado haciendo clic en la opción **Solicitar Certificado**.

|      |                                                | No se encontraron incumplimientos | 4× |
|------|------------------------------------------------|-----------------------------------|----|
|      |                                                | 10                                |    |
|      | REGISTRAR SOLICITUD DE CUMPLIMIENTO TRIBUTARIO |                                   |    |
|      | RUC                                            | DV                                |    |
|      | 4                                              | 2                                 |    |
|      | Nombre/Razón Social                            |                                   |    |
|      | ESPINOLA TORALES SILVANA MARIA                 |                                   |    |
| -    |                                                |                                   |    |
| 1000 |                                                | ✓ Solicitar Certificado           |    |
|      |                                                |                                   |    |
|      |                                                |                                   |    |
|      |                                                |                                   |    |
|      |                                                |                                   |    |
|      |                                                |                                   |    |
|      |                                                |                                   |    |
|      |                                                |                                   |    |
|      |                                                |                                   |    |
|      |                                                |                                   |    |

**Paso 4** – Luego, el sistema le mostrará el siguiente mensaje de confirmación de proceso el cual menciona: ¿Desea solicitar el Certificado de Cumplimiento?" y debe hacer clic en la opción Solicitar Certificado.

| RUC<br>2200133                          | REGISTRAR SOLICITUD DE CUMPLIMIENTO TRIBUTAR                                                                |                    |
|-----------------------------------------|----------------------------------------------------------------------------------------------------|--------------------|
| Nondre/Razón Social<br>ESPINOLA TORALES | Atención<br>¿ Deses solicitar el Certificado de Cumplimiento Tributario ?<br>Cancolar SOLICITAR CERTIFICADO | Market Certificade |
| and the second                          | -                                                                                                    |                    |

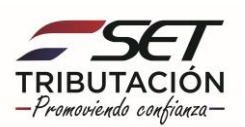

**Paso 5** – A continuación, observará que el sistema le mostrará el siguiente mensaje: El certificado fue generado exitosamente, y debe presionar la opción Aceptar.

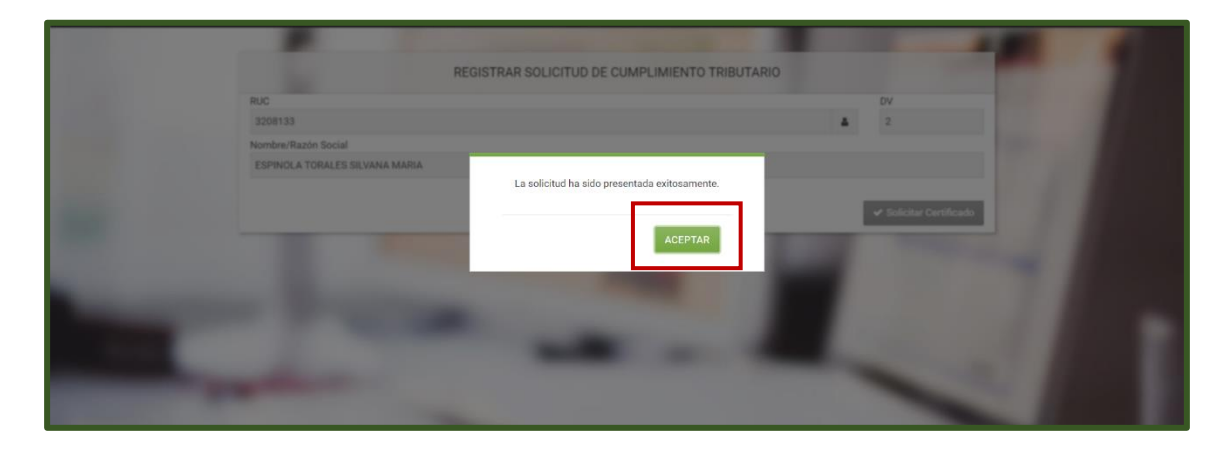

**Paso 6** - A continuación, el sistema le mostrará el Certificado de Cumplimiento Tributario el cual podrá ser impreso.

| <b>Ж</b> илаансати |  | 🖶 Imprimir | × Cernar |
|--------------------|--|------------|----------|
|                    |  |            |          |
|                    |  |            |          |

Dirección de Asistencia al Contribuyente y de Créditos Fiscales Diciembre 2020

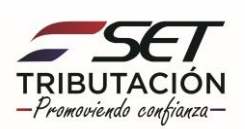